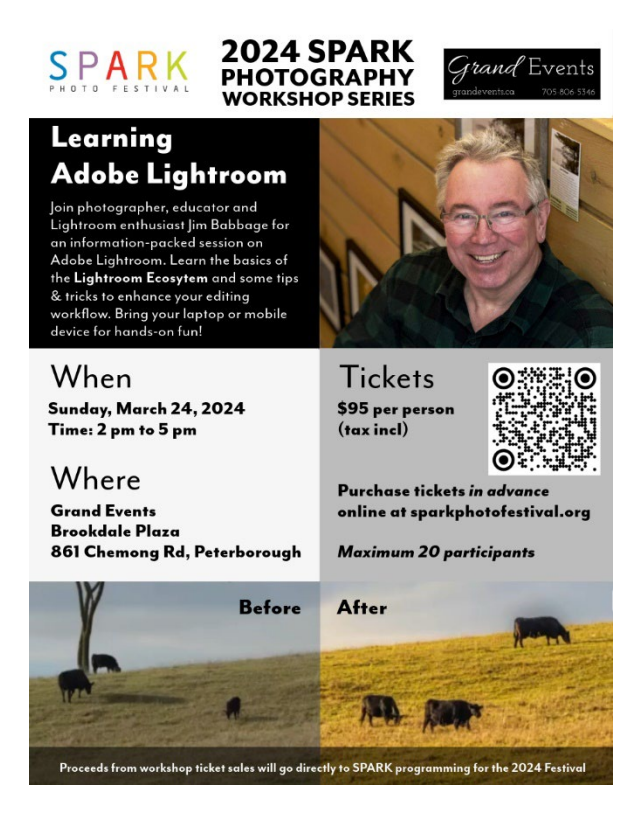

## How to Download Lightroom Software Free Trial

In order to have access to the free trial software for the workshop on March 24, do not download before Tuesday, March 19.

See page 2 for step-by-step screenshots.

- 1. Go to https://www.adobecom/ca/products/photoshop-lightroom.html and click on Free Trial
- 2. Choose Lightroom
- 3. Click Continue (read the Free Trial information)
- 4. Confirm the trial
- 5. Enter your email address
- 1. If you have an Adobe ID tied to that email, you will be asked to login. If you don't you will have to create one
- 2. Click continue to process the free trial order.

## NOTE: You MUST CANCEL the free trial before the specified date to avoid being billed

## To cancel:

- 1. Login into your account on Adobe.com
- 2. Right-click on your profile icon and choose View Account
- 3. Locate the Lightroom Trial
- 4. Choose Manage Plan
- 5. Choose Cancel Your Plan

## Free Trial Step-by-Steps

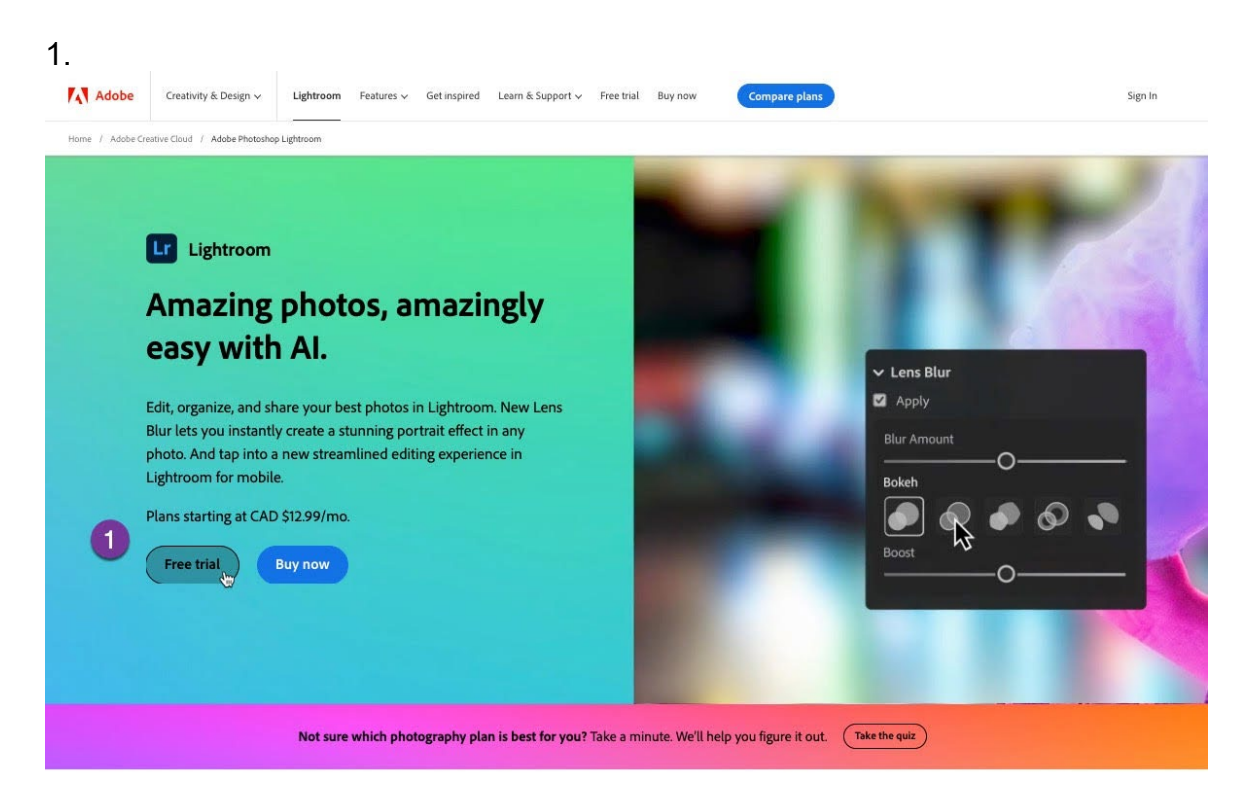

2 0 Try the full version of Adobe apps with a 7-day free trial. Choose a plan: 💄 Individuals 🏨 Business 🛷 Students and teachers 2 Lr Lr Ps Best value 0 Lightroom (1TB) Photography **Creative Cloud All Apps** Edit photos from anywhere you are with Edit, organize, and transform your The ultimate toolkit for unlimited easy ways to adjust exposure, color, and photos. creativity. more. What you get: What you get: What you get: Lightroom on desktop, mobile, and 20+ apps including Photoshop, · Lightroom on desktop, mobile, and web Illustrator, Adobe Express, Firefly, and - Photoshop on desktop and iPad web Acrobat Pro · Tutorials, fonts, templates, and more Lightroom Classic on desktop Tutorials, fonts, templates, and more · 1TB of cloud storage Adobe Firefly 100GB of cloud storage - 100 monthly generative credits Tutorials, fonts, templates, and more · 1000 monthly generative credits 500 monthly generative credits See what's included 7-day free trial, then 7-day free trial, then 7-day free trial, then CAD \$12.99/mo CAD \$25.99/mo CAD \$78.99/mo See all plans and pricing Continue

3. Screenshot of a screenshot of a subscription box Description automatically generated

|    | Adobe                                                                                                    |                                          |                                                                                                    |                             | )                  | Sign In           |  |  |
|----|----------------------------------------------------------------------------------------------------|------------------------------------------|----------------------------------------------------------------------------------------------------|-----------------------------|--------------------|-------------------|--|--|
|    | Additional trials, curated just for you.                                                                                                    |                                          |                                                                                                    |                             |                    |                   |  |  |
|    | <b>Ps</b> Try with Photoshop — the best photo editing software 7-day free trial<br>Edit, composite, and create beautiful images, graphics, and art on desktop and iPad.                                              |                                          | Lightroom plan with<br>Subscription<br>Yearly, billed monthly ~                                                                                                    | c/                          | 7-day f<br>\D \$12 | 2.99/mo           |  |  |
|    | (Add CAD \$29.99/mo                                                                                                    |                                          | Subtotal<br>DUE NOW<br>After trial ends on Eeb 24-20                                                                                                    | C/<br>C/                    | AD \$12            | 2.99/mo<br>.00/mo |  |  |
|    | Try with Acrobat Pro — the complete PDF solution 7-day free trial Convert, combine, edit, and e-sign PDFs with the world's most complete PDF solution.                                                               | Ľ                                        | Free trial terms                                                                                                    |                             |                    | + tax             |  |  |
|    | Add CAD \$25.99/mo                                                                                                    |                                          | <ul> <li>Billing automatically start:</li> <li>Cancel before Feb 24 to an</li> </ul>                                                                                                    | s after free<br>void gettir | trial<br>g bill    | ends<br>ed        |  |  |
|    | Continue 4                                                                                                    |                                          |                                                                                                    |                             |                    |                   |  |  |
| 4. |                                                                                                    |                                          |                                                                                                    |                             |                    |                   |  |  |
|    | Adobe                                                                                                    |                                          | 0                                                                                                    | Sign In                     |                    |                   |  |  |
|    | Step 2 of 3<br>Enter your email. You'll use it to access all your                                                                                                    | Summary                                  |                                                                                                    |                             |                    |                   |  |  |
|    | Adobe products.                                                                                                    | Lightroom plan with 1TB 7-day free trial |                                                                                                    |                             |                    |                   |  |  |
|    | Email address<br>jsmith0101@gmail.com                                                                                                    | Subscriptic<br>Yearly, bil               | n CAD Sector CAD Sector CAD Sect | 512.99/mo                   |                    |                   |  |  |
|    | By clicking "Continue", I agree that the Adobe family of companies can keep me informed by sending personalized<br>emails about products and services. See our Privacy Policy for details or to opt-out at any time. | Subtotal                                 | CAD S                                                                                                    | \$12.99/mo                  | 1                  |                   |  |  |
|    | Please don't contact me via email.                                                                                                    | After tria                               | W CAD \$                                                                                                    | <b>12.99/mo</b><br>+ tax    | l                  |                   |  |  |
|    | Continue Back                                                                                                    | Free tria                                | al terms                                                                                                    |                             | I                  |                   |  |  |
|    | VERY IMPORTANTI                                                                                                    | <ul><li>Billin</li><li>Canc</li></ul>    | g automatically starts after free tria<br>el before Feb 24 to avoid getting b                                                                                                    | al ends<br>illed            |                    |                   |  |  |
|    |                                                                                                    |                                          |                                                                                                    |                             |                    |                   |  |  |
|    | <ul> <li>Billing automatically starts after free trial ends</li> <li>Cancel before Feb 24 to avoid getting billed</li> </ul>                                                                                         |                                          |                                                                                                    |                             |                    |                   |  |  |
|    |                                                                                                    |                                          |                                                                                                    |                             |                    |                   |  |  |
|    |                                                                                                    |                                          |                                                                                                    |                             |                    |                   |  |  |

| •• |
|----|
|----|

| Adobe                                                                                                    |                                                                                                    |          | Sign In                                                                                                    |                                                         |  |  |
|----------------------------------------------------------------------------------------------------|----------------------------------------------------------------------------------------------------|----------|----------------------------------------------------------------------------------------------------|---------------------------------------------------------|--|--|
| Step 3 of 3<br>Enter payment i                                                                                                    | nfo to start vour fr                                                                                                    | ee trial | Summary                                                                                                    |                                                         |  |  |
| Your new account login<br>jsmith01011963@gmail.com Chang                                                                                                    | e                                                                                                    |          | Lightroom plan with 1TB (7-day free tool) Subscription                                                                       |                                                         |  |  |
| Your payment method                                                                                                    |                                                                                                    |          | Yearly, billed monthly V CAD \$12.99/mo                                                                                      |                                                         |  |  |
| 🚾 e 📷 🗠                                                                                                    |                                                                                                    |          | Subtotal CAD 51239/mo If you DO NOT hav<br>DUE NOW CAD 50.00/mo ID, you get this                                             | If you DO NOT have an Adobe<br>ID, you get this screen. |  |  |
| Card number                                                                                                    | MM/YY                                                                                                    |          | After trial ends, on Feb 24, 2024 CAD \$12.99/mo<br>+ tax                                                                    |                                                         |  |  |
| First name                                                                                                    | Last name                                                                                                    |          | Free trial terms                                                                                                    |                                                         |  |  |
| Postal code                                                                                                    | Country/Region<br>Canada                                                                                                    |          | <ul> <li>Billing automatically starts after free trial ends</li> <li>Cancel before Feb 24 to avoid getting billed</li> </ul> |                                                         |  |  |
| Phone number (optional)<br>+1                                                                                                    | <b>i</b>                                                                                                    | Ado      | be                                                                                                    |                                                         |  |  |
| CAD 3129 (plus tan) monthly. Your sub-<br>until you cancel (price subject to chadge A<br>be charged. Cancel anytime via Abdee A<br>Mar 08, 2024 to get a full refund and avoid<br>the subscription and Cancellation Terms.<br>Agree and subscribe () Ba | This point was also for more care and<br>region will autoritative renew annually<br>Cancel before your trial ends and you work.<br>Count or Customer Support. Cancel before<br>a fee. You also agree to the Terms of Use and<br>ckc |          | We've found your account. Sign in to continue with your trial. <u>View more</u>                                              |                                                         |  |  |
| C Secure transaction                                                                                                    |                                                                                                    |          | Personal Account                                                                                                    |                                                         |  |  |
|                                                                                                    |                                                                                                    |          | Pessword Q                                                                                                    |                                                         |  |  |
| If you DO<br>you g                                                                                                    | have an Adobe<br>et this screen.                                                                                                    | ID,      | Stay signed in     Continue                                                                                                  | ħ                                                       |  |  |
|                                                                                                    |                                                                                                    |          | Reset your password                                                                                                    |                                                         |  |  |